## 7<sup>th</sup> ECP 22 – 23 February

## How to create a shared Company Profile

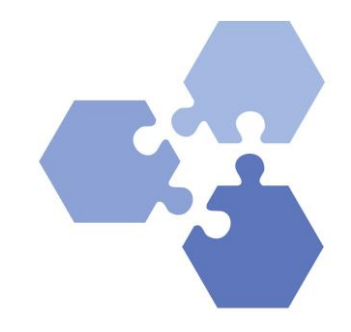

Link to ECP Program https://7th-ecp.ascrion.com/programs

- 1. Login to ECP: https://7th-ecp.ascrion.com/app/login
- 2. Select the participant with the most interesting organization profile already filled in or the person who will be responsible for editing the joint company profile.
- 3. This participant can invite other participants from the organization to join their organization profile.
- 4. To do this, the participant logs in, goes to their organization **profile and clicks on the button** with the three dots at the top right (see screenshot).

| Bo         | 0              | ascrion GmbH                                                                                                    | Invite Participants                  | <b>F</b> |
|------------|----------------|----------------------------------------------------------------------------------------------------|--------------------------------------|----------|
| =          | ascrion        | • Am Weinberg 6, 35096, Weimar (Lahn), Germany                                                                                      | Invite Unregistered                  | ľ.       |
|            |                |                                                                                                    |                                      |          |
| <u>*</u> + | Profile Teaser | section offers a modern P3P matchmaking technique that applies                                                                      | Participants                         |          |
| #<br>0     | FIGHE reaser   | event organisers to organise on line, onsite and hybrid B2B<br>matchmaking events. If needed, even the lectures of a conference can | Andreas Müller<br>Business Developer |          |
| 0          |                | be given online within our e-conterence center.                                                                                     | Alexander Scriba                     | ÷        |
| Q          | Free Keyword   | Communication technologies Digital Events Event Management (Networking technologies)                                                | Managing Director                    |          |

5. If the participant clicks on "Invite Participants", he/she can select the participants he/she would like to invite to his/her organization profile and write a short text (optional) (see screenshot).

| Invite Registered Participants     Add registered participants     Add registered participants     Potici Traser     Potici Traser     Potici Tra                                                                                                    | San San San San San San San San San San | real sector sector sector sector sector sector sector sector sector sector sector sector sector sector sector s | A 🙆            |
|----------------------------------------------------------------------------------------------------|-----------------------------------------|----------------------------------------------------------------------------------------------------|----------------|
| Ald registered participants   Image: Source Source                   |                                         | Invite Registered Participants                                                                                  | ×              |
| Image: Society of the regulatered participant     Image: Society of the regulatered participant     Image: Society of the regulatered                                                                                                    | -                                       | Add registered participants                                                                                     |                |
| Image: Society of the Region of the Region of t |                                         | Belect registered participant                                                                                   | > Drganisation |
| Sophia Taylor - Promis   Profile Teaser   Profile Teaser   Profile Teaser   Pofile Teaser   Pofile Teaser <th>ascrion</th> <th>🔥 Marcel Kowalski - Biomedin</th> <th></th>                                                                                                    | ascrion                                 | 🔥 Marcel Kowalski - Biomedin                                                                                    |                |
| Profile Teaser     Image: Emma Lengy - Agrowth       Profile Teaser     Image: Emma Lengy - Agrowth       Image: Emma Lengy - Agrowth     Image: Emma Lengy - Agrowth       Image: Emma Lengy - Agrowth     Image: Emma Lengy - Agrowth       Image: Emma Lengy                                                                                                    |                                         | Sophia Taylor - Promics                                                                                         |                |
| Protile Teaser <ul> <li>Louis Moreau - Nana</li> <li>Louis Moreau - Nana</li> <li>Lou</li></ul>                                                                                                    | *                                       | 💮 Emma Leroy - Agrowth                                                                                          |                |
| Q         Free keyword         Your conference contact:<br>Woonference_name_jong%         oriba         image: Contact Woonference_contact           Description         Description         Organiser: Woonference_contact%         origaniser: Woonference_contact         origaniser: Woonference_contact           Image: Contact: Woonference_contact         Image: Contact Woonference_contact         origaniser: Woonference_contact         origaniser: Woonference_contact                                                                                                    | Profile Teaser                          | Louis Moreau - Ivaxa                                                                                            | ller           |
| Operation         Your conference contact:         Ones           Image: Contact:         Mconference, contact:         Mconference, contact:           Image: Contact:         Mconference, contact:         Mconference, contact:           Image: Contact:         Mconference, contact:         Mconference, contact:           Image: Contact:         Mconference, contact:         Mconference, contact:           Image: Contact:         Mconference, contact:         Mconference, contact:                                                                                                    | 0                                       |                                                                                                    | •              |
| Description      Organiser Sconference, organiser®      Contact: %conference, organiser®      Induct your personal message (Optional)                                                                                                    | Q, Free keyword                         | Your conference contact:<br>9(conference_name_long%)                                                            | enda a         |
| Include your personal message (Optional)                                                                                                    | 周 Description                           | Organiser: %conference_organiser%<br>Contast: %conference_contact%                                              |                |
| Include your personal message (Optional)                                                                                                    |                                         |                                                                                                    |                |
|                                                                                                    |                                         | Include your persenal message (Optional)                                                                        |                |

## 7<sup>th</sup> ECP 22 – 23 February

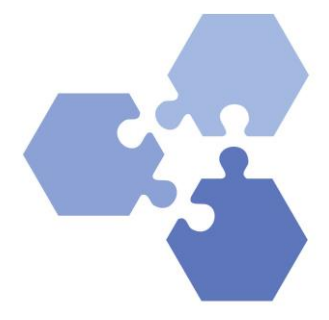

## How to create a shared Company Profile

6. The requested participants receive a request and must agree to it. After approval, the assignment is made, **and the joint profile is displayed** (the own text is overwritten). Only the **admin of the organization** (the one with the green gear) can edit the profile. He or she can add other participants as an admin so that they can also edit. However, not too many should work on the same profile, because the changes by each person will be overwritten.

|   | Andrea  | as Müller      |   |
|---|---------|----------------|---|
|   | Busines | s Developer    |   |
| 3 | Alexa   |                | : |
|   | Manaį   | Add Admin Role |   |